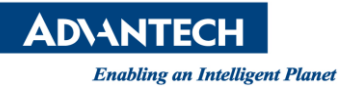

# **Advantech SE Technical Share Document**

| Date             | 2019 / 02 / 19                                            |                      |              |             |  |
|------------------|-----------------------------------------------------------|----------------------|--------------|-------------|--|
| Catagory         | ■ FAQ □ SOP                                               | <b>Related Prod</b>  | uct          |             |  |
| Category         | Driver Tech Note                                          |                      |              |             |  |
| Abstract         | How to manual re-ir                                       | nstall local WISE-Pa | aS Dashboard |             |  |
| Keyword          | WebAccess/SCADA, WISE-PaaS Dashboard                      |                      |              |             |  |
| Related OS       | Related OS Win7, Windows Server 2008 / 2012 / 2016, Win10 |                      |              |             |  |
| Revision History |                                                           |                      |              |             |  |
| Date             | Version                                                   | Author               | Reviewer     | Description |  |
| 2019/02/19       | V1.0                                                      | Alger Tan            |              |             |  |
| 2019/3/13        | V1.0                                                      |                      | Nick Liu     |             |  |
|                  |                                                           |                      |              |             |  |

# Problem Description & Architecture:

通常 WISE-PaaS Dashboard server 無法啟動, 重新安裝 WISE-PaaS Dashboard 也無效, 就要嘗試重安裝 WISE-PaaS\_Dashboard.exe

WISE-PaaS Dashboard server 無法啟動:

| WISE-PaaS Dashboard                                           |
|---------------------------------------------------------------|
| abc 🗸                                                         |
|                                                               |
|                                                               |
| Remember me                                                   |
| Back Login                                                    |
| Please Start WISE-PaaS Dashboard Server                       |
| Copyright © 1983-2019 Advantech Co., Ltd. All Rights Reserved |

Figure 1: WISE-PaaS Dashboard server 無法啟動

# WISE-PaaS Dashboard.exe 路徑 c:\webaccess\node

| 本 | :機磁碟 (C: | ) 🕨      | WebAccess 🕨 Node 🕨        | • 4 | ĵ 搜尋 Node          | ٩ |
|---|----------|----------|---------------------------|-----|--------------------|---|
| 0 | I具①      | 誽明       | 月(日)                      |     |                    |   |
|   | 燒錄       | 新        | 增資料夾                      |     |                    | 0 |
|   |          | <b>^</b> | 名稱                        | -   | 修改日期               | * |
|   |          |          | L] M/DL+i                 |     | 9/27/2010 12:09 PM |   |
|   |          |          | 😰 WISE-PaaS_Dashboard.exe |     | 1/3/2019 6:39 PM   |   |
|   |          |          | WISEWI502#.dll            |     | 3/29/2016 1:41 PM  |   |
|   |          |          | WISEM501# dll             |     | 3/29/2016 1·41 PM  |   |

Figure 2: WISE-PaaS Dashboard.exe 路徑

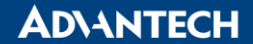

Enabling an Intelligent Planet

- Brief Solution Step by Step:
  - 1. 先備份 license (WebAccess 安裝包才會自動產生 license, WISE-PaaS Dashboard 安裝包不會)
    - C:\webaccess\node\WISE-PaaS\_Dashboard\WISE-PaaS\_Dashboard\license\integrate\LicenseFil e.lic

| Authorize.dll   | 12/5/2018 11:11  | 應用程式擴充 | 252 KB |
|-----------------|------------------|--------|--------|
| LicenseFile.lic | 1/31/2019 1:54 P | LIC 檔案 | 1 KB   |

Figure 3: license

● 備份 c:\webaccess\node\WISE-PaaS\_Dashboard folder, 因為重新安裝後要補 patch

|  | Settin      | ngs                       | <u>Data Sources</u> / New<br><sup>Type: Graphite</sup> |  |
|--|-------------|---------------------------|--------------------------------------------------------|--|
|  |             |                           |                                                        |  |
|  | Name        |                           | CloudWatch                                             |  |
|  | Туре        | Elasticsearch<br>Graphite |                                                        |  |
|  | HTTP<br>URL |                           | InfluxDB<br>MongoDB<br>MySQL<br>OpenTSDB               |  |
|  |             |                           | ProstgresqL<br>Prometheus<br>SimpleSal                 |  |
|  | Access      |                           | WebAccess                                              |  |

Figure 4: patch file for Data Sources

2. 到服務把 dashboard 和 postgreSQL 停止 (沒有 version number 跟在後面的才是我們的) PostgreSQL:

| 臺 電腦管理                   |                           |                                           |            |       |  |  |  |
|--------------------------|---------------------------|-------------------------------------------|------------|-------|--|--|--|
|                          | 檔案(E) 執行(A) 檢視(V) 說明(H)   |                                           |            |       |  |  |  |
| 🗢 🔿 🙍 🖬 🖬 🙆 📥 🛛          | ? 🗊 🕨 🗉 🕩                 |                                           |            |       |  |  |  |
| 書 電腦管理 (本機)              | 9、服務                      |                                           |            |       |  |  |  |
| ▲ 🕌 糸統工具<br>▶ 🚇 工作排程器    | postgresql                |                                           | 描述 狀態      | 啟動類 ▲ |  |  |  |
| ▷ 🔡 事件檢視器                |                           | 🌼 PnP-X IP Bus Enumerator                 | PnP        | 手動    |  |  |  |
| ▶ 📓 共用資料夾                | <u>停止</u> 服務<br>新信記教      | 🔍 PNRP Machine Name Publication Service   | 此 <u>服</u> | 手動    |  |  |  |
| ▷ 🌆 本機使用者和群組             | <u>■ に</u> 加約<br>  重新啟動服務 | 🔍 Portable Device Enumerator Service      | 強制         | 手動    |  |  |  |
| ▷ 100 效能                 |                           | 🙀 postgresql                              | 已啟動        | 自動    |  |  |  |
|                          |                           | 🔍 Power                                   | 管理 已啟動     | 自動    |  |  |  |
| ▲ 🎬 仔放装直                 |                           | 🔍 Print Spooler                           | 將檔 已啟動     | 自動    |  |  |  |
| ☐ 四弦曲座                   |                           | 🔍 Problem Reports and Solutions Control   | 此 <u>服</u> | 手動    |  |  |  |
| Internet Information St  |                           | 🔍 Program Compatibility Assistant Service | 此服 已啟動     | 自動    |  |  |  |
| ② 服務                     |                           | 🔍 Protected Storage                       | 提供         | 手動    |  |  |  |
| 🗃 WMI 控制                 |                           | 🔍 Quality Windows Audio Video Experience  | Qual       | 手動    |  |  |  |
| By SQL Server Configurat |                           | Remote Access Auto Connection Mana        | 當程         | 手動    |  |  |  |

Figure 5: PostgreSQL Service

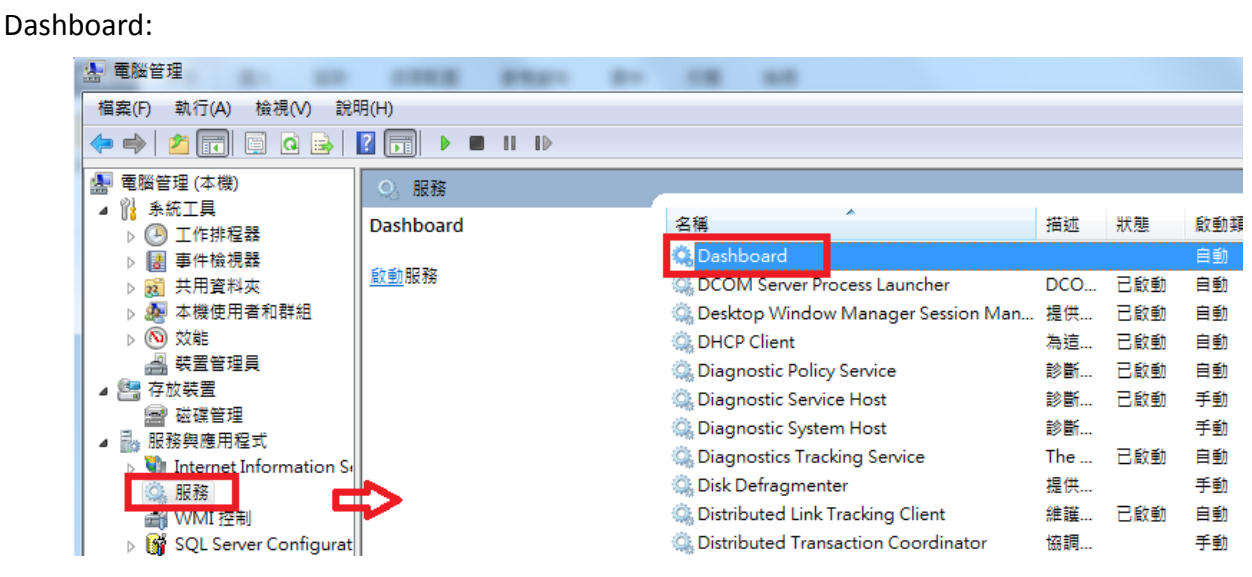

Figure 6: Dashboard Service

3. 控制台移除 WISE-PaaS Dashboard 和 PostgreSQL

### WISE-PaaS Dashboard:

**D**\ANTECH

Enabling an Intelligent Planet

解除安裝或變更程式

若要解除安裝程式,請從清單選取程式,然後按一下 [解除安裝]、 [變更] 或 [修復]。

| 組合管理 ▼ 解除安裝                          |                       |               |        |          |
|--------------------------------------|-----------------------|---------------|--------|----------|
| 名稱                                   | 發行者                   | 安裝於           | 大小     | 版本       |
| WISE-PaaS_Dashboard version 1.1.20.2 | Advantech             | 1/31/2019     | 224 MB | 1.1.20.2 |
|                                      | <b>T</b> I MC I I I I | 4 /1 0 /001 7 |        | 107      |

Figure 7: Uninstall WISE-PaaS Dashboard

### PostgreSQL:

| 解除安裝或變更程式                                   |           |            |         |       |  |  |
|---------------------------------------------|-----------|------------|---------|-------|--|--|
| 若要解除安裝程式,請從清單選取程式,然後按一下 [解除安裝]、[變更] 或 [修復]。 |           |            |         |       |  |  |
| 組合管理 ▼ 解除安裝 變更 修復                           |           |            |         |       |  |  |
| 名稱                                          | 發行者       | 安裝於        | 大小      | 版本    |  |  |
| PComm Lite Ver1.6                           | Moxa Inc. | 10/12/2018 | 4.52 MB |       |  |  |
| PostgreSQL                                  | Advantech | 1/10/2019  | 107 MB  | 4.0.2 |  |  |

Figure 8: Uninstall PostgreSQL

4. 用 administrator 權限進到 CMD -> WebAccess -> Node 執行安裝:

WISE-PaaS\_Dashboard.exe /verysilent FALSE c:\webaccess\node 5436 Password123 TRUE

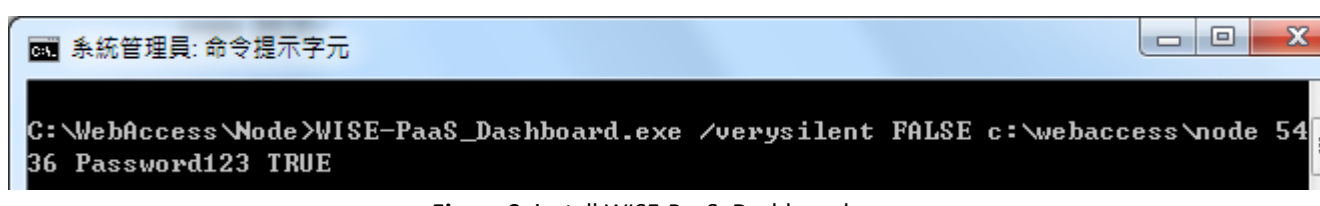

Figure 9: install WISE-PaaS\_Dashboard.exe

**AD\ANTECH** 

Enabling an Intelligent Planet

- 安裝好後,將 license LicenseFile.lic 複製回
  C:\webaccess\node\WISE-PaaS\_Dashboard\WISE-PaaS\_Dashboard\license\integrate\
- WISE-PaaS/Dashboard 的 data source 可能找不到 WebAccess, 從舊的 plug-in 全部 copy 回 C:\WebAccess\Node\WISE-PaaS\_Dashboard\WISE-PaaS\_Dashboard\data\plugins

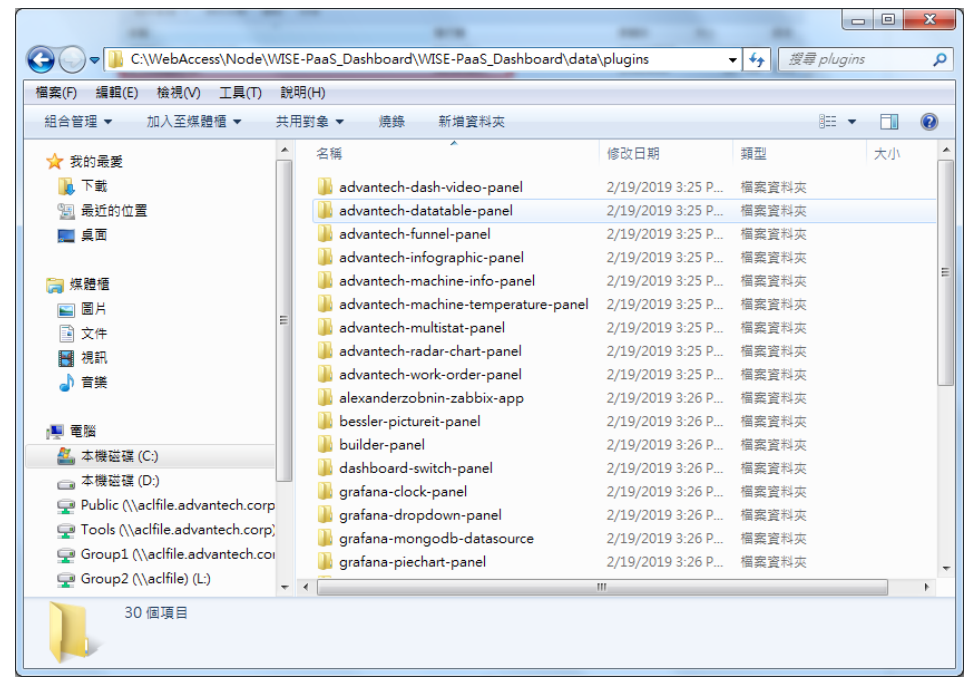

Figure 10: Plug-in

7. WISE-PaaS/server要重啟, 或重新開機, local版WISE-PaaS Dashboard才會去抓 plugin

# Pin Definition (in case of serial connection):

Reference:

WebAccess User Manual 9.2.3 Block Detail